1

# 云下载使用说明

- 一、 使用条件
- 二、 操作步骤
- 三、 关于更新 HMI 的文件系统

# 一、使用条件

物联屏搭配 FLink, HMI 工程中启用 FLink, 并保证 FLink 正常在线;若 FLink 离线,请参考 FLink 上网配置说明

| 参数名 | 参数描述 |  |
|-----|------|--|
| 0   | 盒子在线 |  |
| 0   | 盒子离线 |  |

# 二、操作步骤

🚛 🛛 🗠 - 📿 - 📮

点一滴,推动设备智能化

(1) 软件右上角点击"登陆", 输入 FlexManager 的账号和密码, 如下图所示:

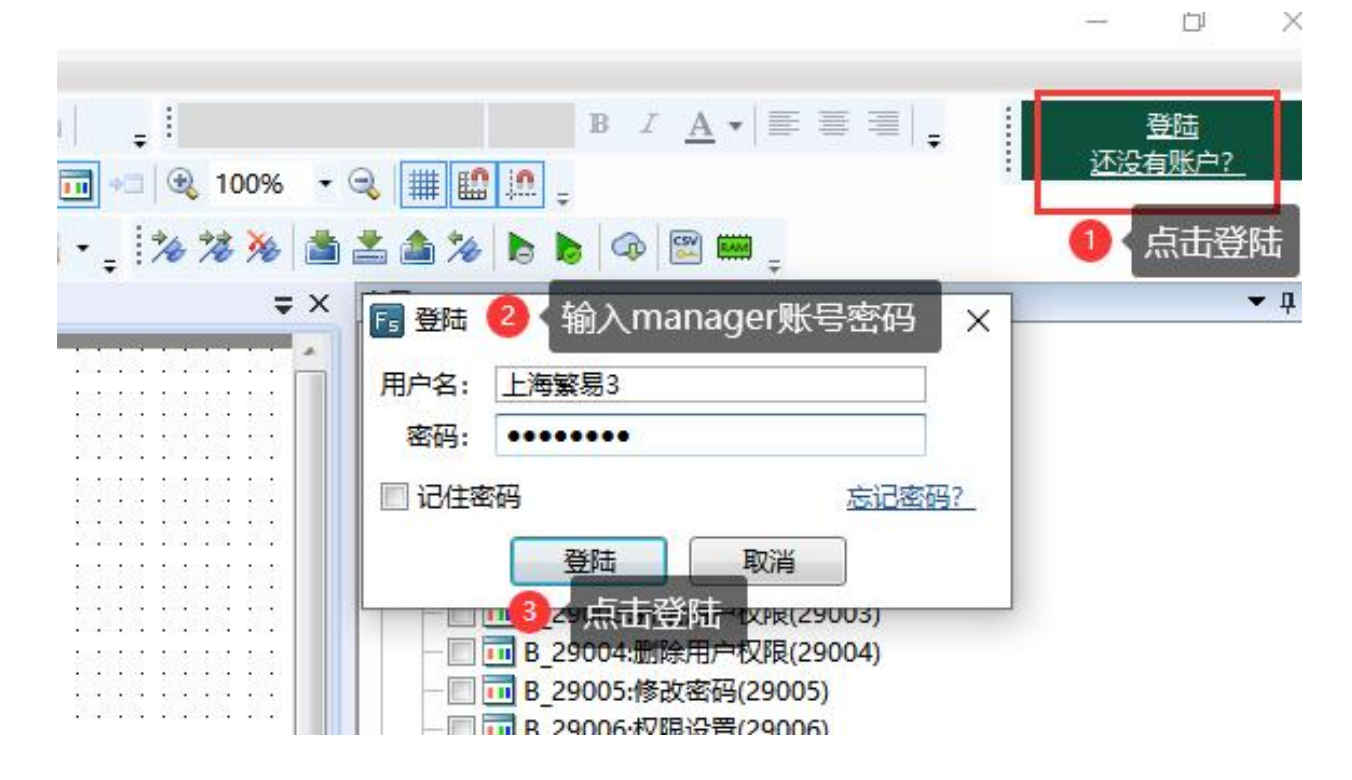

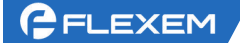

(2)登陆完成之后,先点击全部编译,编译完成之后,点击菜单栏的"云下载"按钮,等待跳转到 云下载页面,如下图所示:

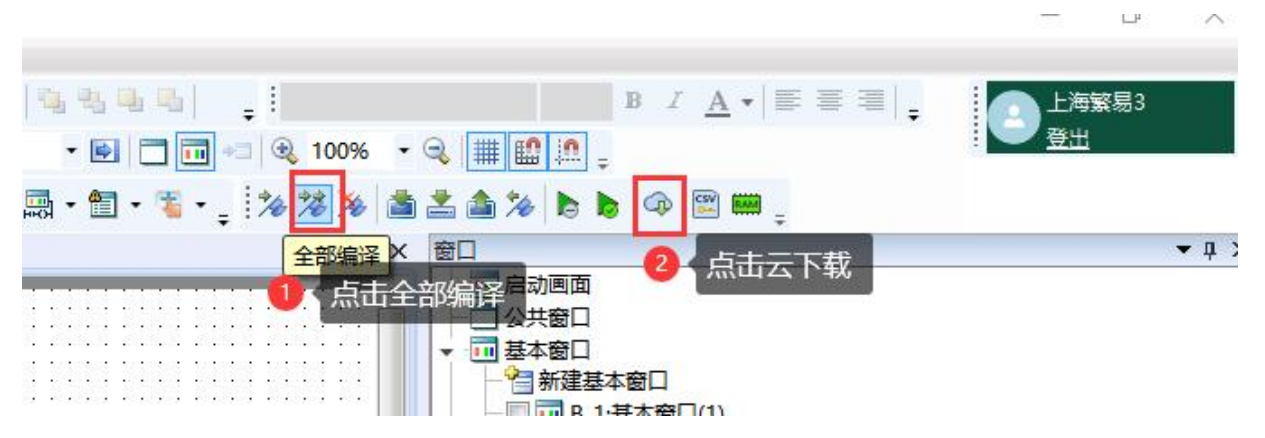

(3) 在云下载界面, "型号"里选择"全部列表", 然后点击"查询", 然后可以在下方的全部列 表内看到该账户下所有的 FLink 模块。

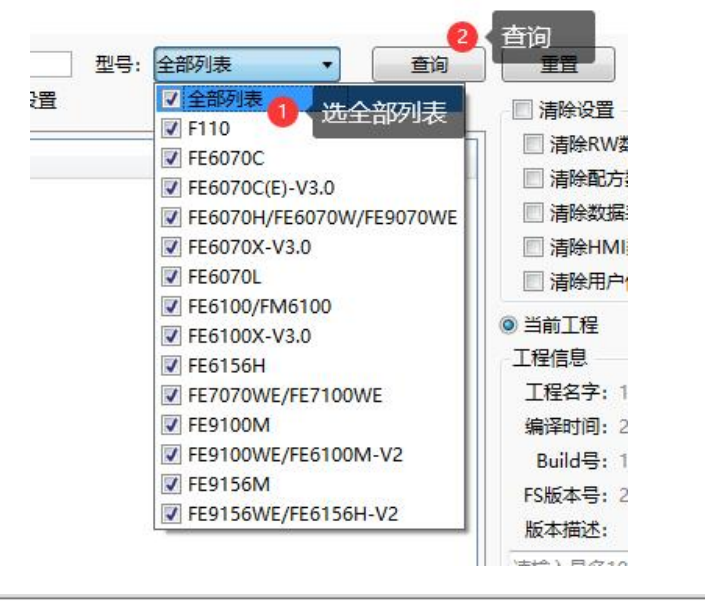

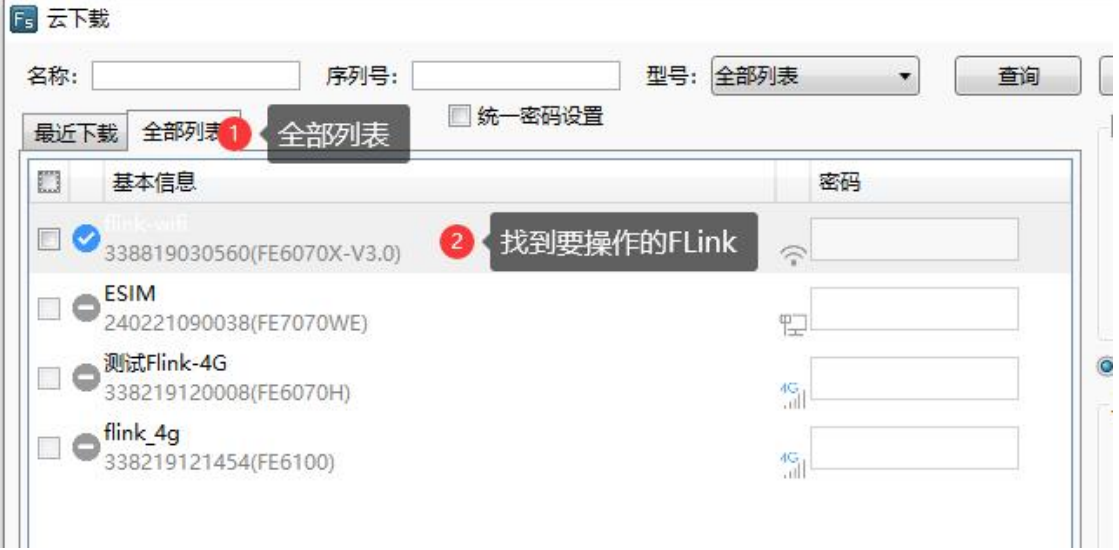

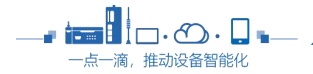

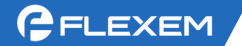

#### (4) 选中该触摸屏绑定的 FLink 模块, 然后点击后边的下载。如下图所示:

| 🖪 云下载                                                                                                    |                                                                                    |                     |                                                                                                    | ×                                                                                                    |
|----------------------------------------------------------------------------------------------------|------------------------------------------------------------------------------------|---------------------|----------------------------------------------------------------------------------------------------|----------------------------------------------------------------------------------------------------|
| 名称:<br>最近下载 全部列表                                                                                                   | 序列号:                                                                               | 型号: 全部列表 ▼<br>-密码设置 | 查询     重置       ☑ 清除设置                                                                                                    | 刷新                                                                                                    |
| □ 基本信息<br>♥ ● flink-wifi<br>3388190305<br>2402210900<br>■ ● 测试Flink-40<br>3382191200<br>■ ● flink_4g<br>3382191214 | 1 勾选要下载的<br>560(FE6070X-V3.0)<br>038(FE7070WE)<br>G<br>008(FE6070H)<br>454(FE6100) | DFLink 帝            | <ul> <li>② 清除W数据</li> <li>② 清除配方数据</li> <li>◎ 清除用方数据</li> <li>◎ 清除用户信息</li> <li>◎ 当前工程</li> <li>◎ 当前工程</li> <li>◎ 当前工程</li> <li>◎ 目前工程</li> <li>◎ 目前工程</li> <li>◎ 目前工程</li> <li>○ 信</li> <li>□ 行給用户信息</li> <li>○ 目前工程</li> <li>○ 目前工程</li> <li></li></ul> | <ul> <li>勾选清除设置</li> <li>・</li> <li>・</li></ul> |
| 已选中 1 条                                                                                                    |                                                                                    |                     | 下载                                                                                                    | 取消                                                                                                    |

(5)等待提示传输完成之后,需要等待几分钟的时间(不同大小的程序等待时间不一样),等到触摸屏黑屏重启之后,表示已经下载完成,如下图所示:

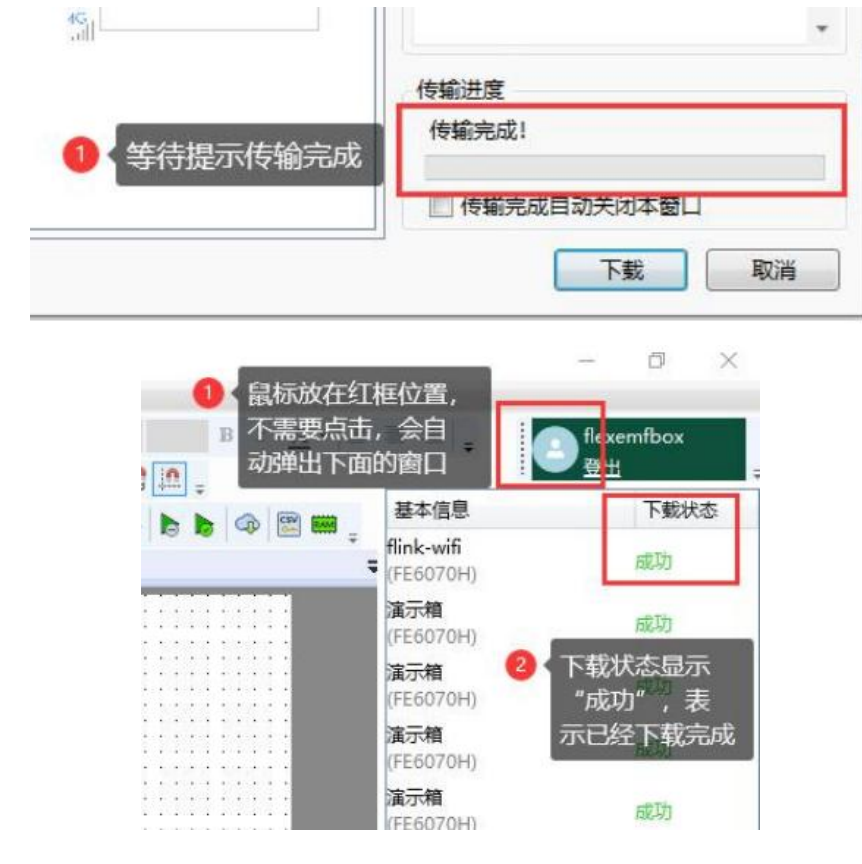

三. 关于更新 HMI 的文件系统

1、如何区分 HMI 的版本?

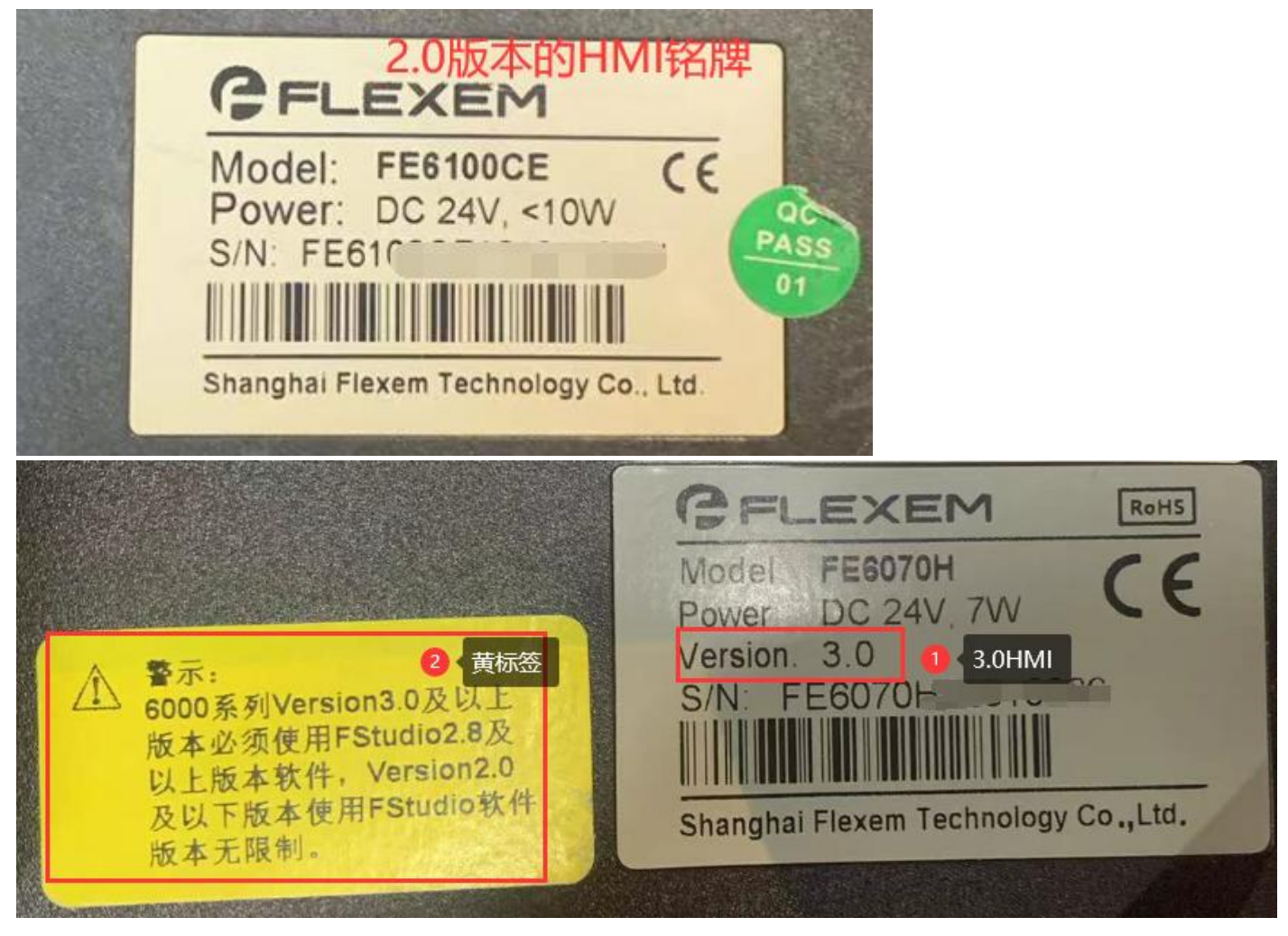

如上图所示,可以明显看出,3.0版本的HMI标签上有备注3.0且边上有黄色的标签。

2.0版本的HMI则无备注。

# 2、什么情况需要刷文件系统

FLink 状态显示异常; FLink 前的状态为黄色问号,或者灰色的勾;或者 Manager 中在线, FS 中登录后在列表中找不到这个 FLINK,且 HMI为 2.0 版本;则需要刷文件系统解决。

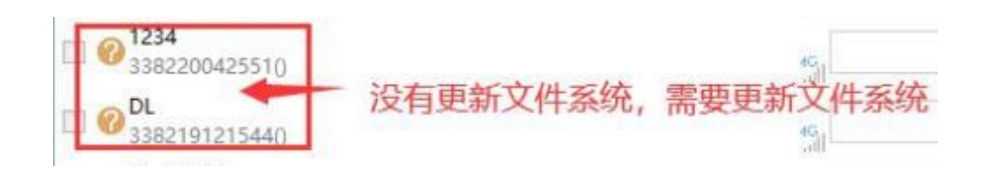

─点一滴,推动设备智能化

|   | - 3382200/1224(FE6100)                      |   |
|---|---------------------------------------------|---|
| 0 | □ ❷ <mark>测试</mark><br>338220071234(FE6100) |   |
|   | _ 姓山500立方                                   | _ |

# 3、如何更新 HMI 的文件系统

(1) 打开最新版 FS 软件,点击"工具/上传/系统/获取 HMI 信息",可以查看到该 HMI 的内核和 文件系统等版本信息

| E6070     |                     |         |                          |
|-----------|---------------------|---------|--------------------------|
| 产品型号:     | 1021                | 上网方式:   | 静态IP + GPRS              |
| HD: 18AC3 | 05A9073C8636BBBB109 | B00T版本: | 550                      |
| IMI IP:   | 192, 168, 1, 200    | 内核版本:   | 512                      |
| AC地址:     | 00DB6063041E        | 文件系统版本  | s: 659                   |
| GUI版本:    | 1740                | FCS版本:  | 575                      |
| loader版本: | 551                 | FDS版本:  | 2230                     |
| link      |                     |         |                          |
| 뜨品型号:     | 3382                | UID:    | 002100300B47383336323132 |
| 후列号·      | 338219102419        | 警录域名:   | fbox360, com             |

(2) USB 线连接 HMI 和电脑。系统----跳转到 boot; 等待执行指令成功

| <ul> <li>● USB</li> <li>○ USB</li> <li>○ USB</li> <li>Tools</li> <li>※</li> <li>跳转到触控校正</li> <li>指令执行成功!</li> </ul> |     |
|----------------------------------------------------------------------------------------------------|-----|
| ◎ 以太网 · · · · · · · · · · · · · · · · · · ·                                                                         |     |
| 指令执行成功!                                                                                                    |     |
| 设置IP地址                                                                                                    |     |
| 系统更新(BOOT模式下USB更新有效) 确定 跳转到Setup                                                                                    |     |
| 跳转到BOOT                                                                                                    |     |
| 更新内核 更新文件系统 时钟校对(仅支持10                                                                                              | AI) |

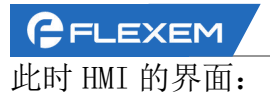

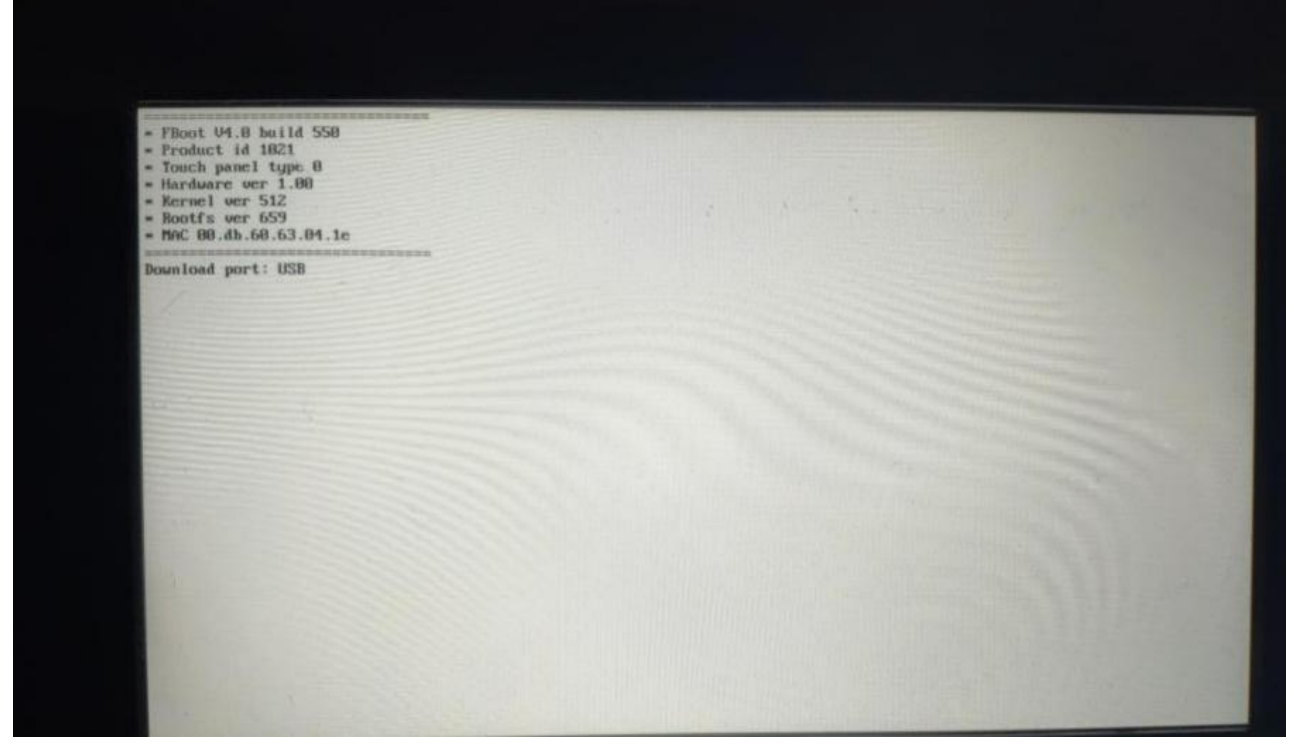

(3) 更新文件系统

■ ==== 一点一滴,推动设备智能化

| 功能鏈                     |
|-------------------------|
| 7件系统 获取HMI信息            |
| 跳转到触控校正                 |
| 设置IP地址                  |
| 部转到Setup<br>点击"跳转到boot" |
| 跳转到BOOT                 |
| 时钟校对(仅支持HMI)            |
|                         |